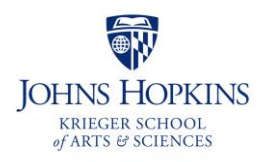

## Guide to Immigration Onboarding

**For Payroll**: Follow the procedures for I-9 completion on the 'Guide to Onboarding New Faculty'

## Social Security Number (SSN):

A Social Security card is required for everyone who works in the U.S., even non-immigrants. The card provides a unique Social Security Number (SSN) that a person keeps for life. The number is necessary for employment purposes and for paying taxes. However, a Social Security card is not a work permit. Visit the Social Security Administration's web site for more information at <a href="http://www.ssa.gov/">http://www.ssa.gov/</a>

A foreign national, who is not a legal permanent resident (green card holder), should complete the Foreign National Information Form (FNIF) and upload the required documents at the secure link: <u>https://web.onbase.jh.edu/UnityForms/targetpages/FNIF.html</u>. If there are questions about the FNIF form, please call 443-997-8688 or email: <u>fnif@jhu.edu</u>. FNIF form: <u>http://finance.jhu.edu/forms\_library/forms/fnif.pdf</u>

A new hire who does not have a SSN will receive a temporary ID number that begins with the digits 988, and should enter that number on the FNIF.

## For H-1B status:

• "Maintaining H1B Status" e-form: The new H1B hire will be sent a detailed e-mail from our International Office when H-1B status is approved. This will instruct them to review the information provided and action "Instructions for Accessing the "Maintaining H1B Status" e-form" to submit the form to our office: http://ois.jhu.edu/Immigration\_and\_Visas/H1B/Maintaining\_H1B\_Status/

## J-1 status holders:

• Check-in Instructions: A new hire must follow instructions in the check-in e-mail the will receive from the Johns Hopkins Office of International Services (OIS) (https://ois.jhu.edu/)\_ and then take the following steps:

1) Review J-1 Scholar Orientation online

2) Go to iHopkins: http://ihopkins.jhu.edu/

3) Click Click 'NO JHED Login' under "NO ACTIVE JHED LOGIN"

4) Enter the following information

- University Identification Number: TEMP\_\_\_\_
- Date of Birth
- Limited Access Pin: \_\_\_\_\_

5) Click "J-1 Scholar Services" in the menu to the left

6) Click "J-1 Scholar Check-In Form"

7) Complete the form and submit

Version: December, 2022.